### Vacumat Eco – käyttöönoton asetukset

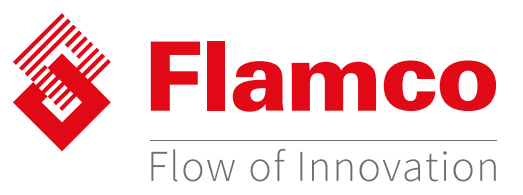

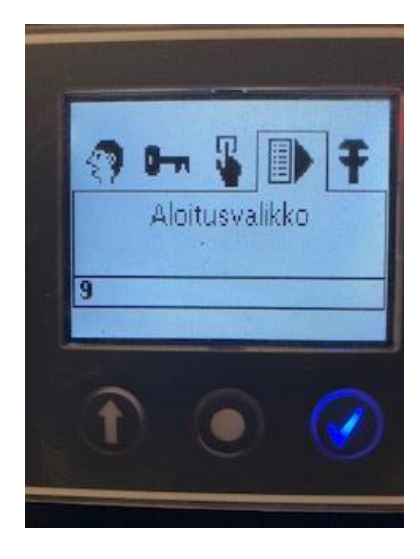

Käynnistysvalikossa valitaan ilmanpoistoohjelma, aktivoidaan täyttöautomatiikka ja tehdään täytön paineasetukset.

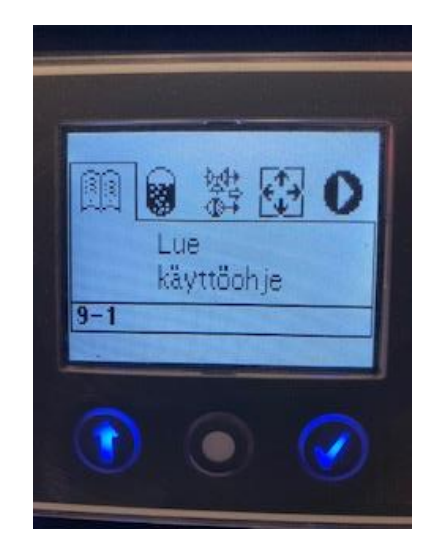

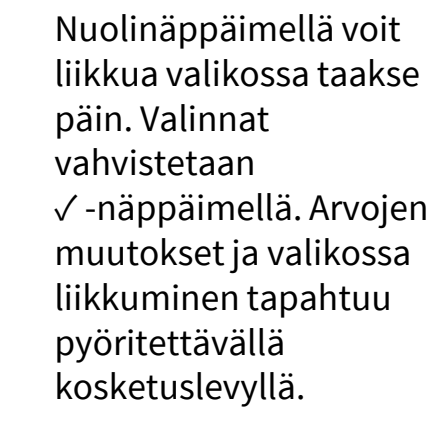

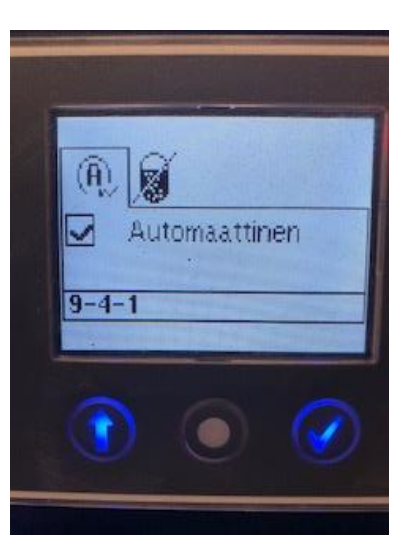

Valitse käyttötavaksi automaattinen.

bit Contraction of the second second

Täyttöautomatiikkan valinta.

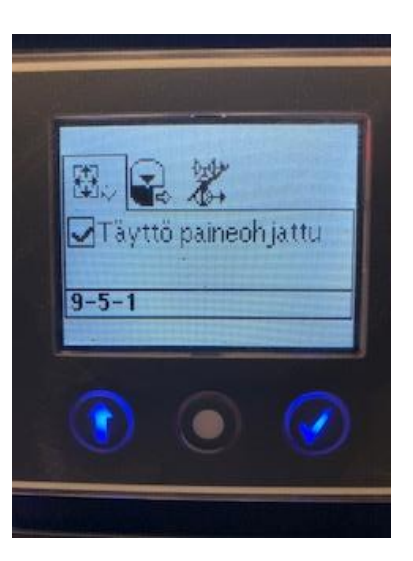

Valitse paineohjattu täyttö.

## Vacumat Eco – käyttöönoton asetukset

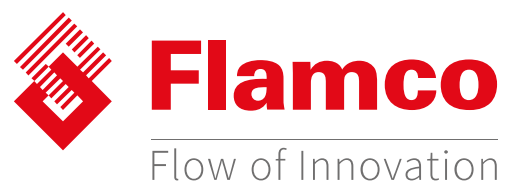

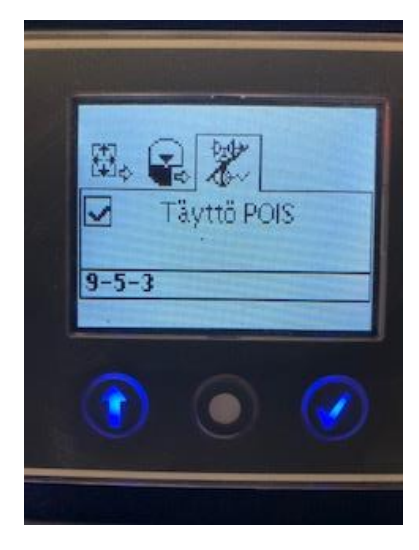

Kun automaattitäyttöä ei käytetä, de-aktivoi täyttö.

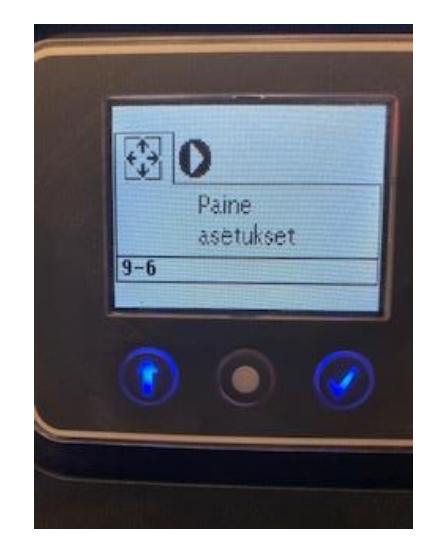

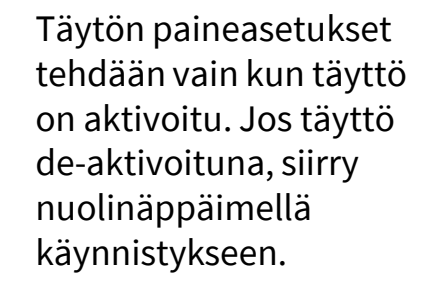

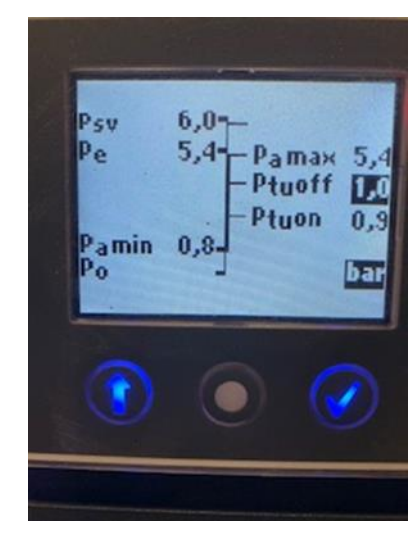

Aseta täytön käynnistyksen paineraja (PtuOn) = -0,2bar asennuskohdan työpaine. Aseta täytön lopetuksen painerajaksi (PtuOff) työpaine asennuskohdassa.

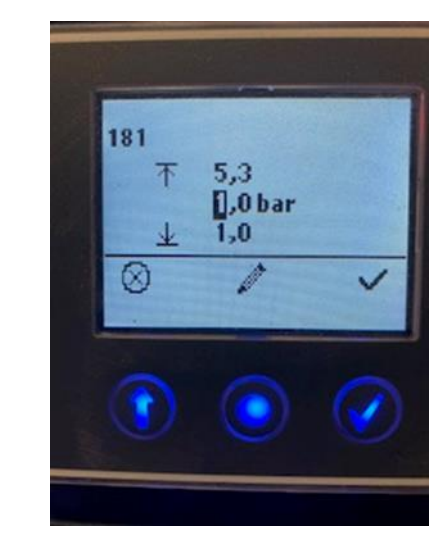

Käytä kynä –painiketta arvon aktivointiin. Arvojen muutokset tehdään käyttämällä pyöritettävää kosketuslevyä. Valinta vahvistetaan√ näppäimellä.

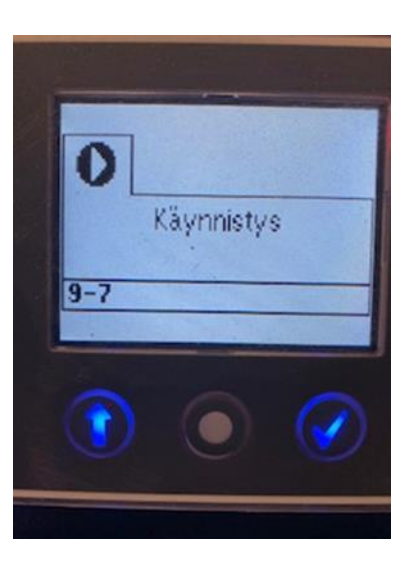

Käynnistä yksikkö. Käynnistyksen jälkeen automaatti aloittaa testijakson ja automaattisen toiminnan.

## Vacumat Eco – käyttöönoton asetukset

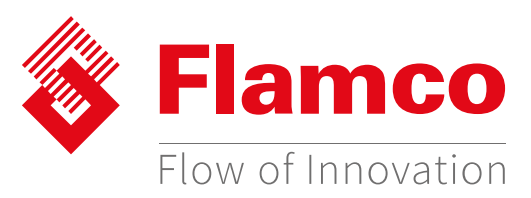

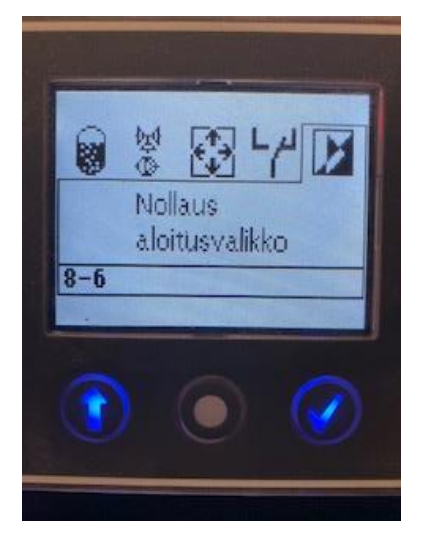

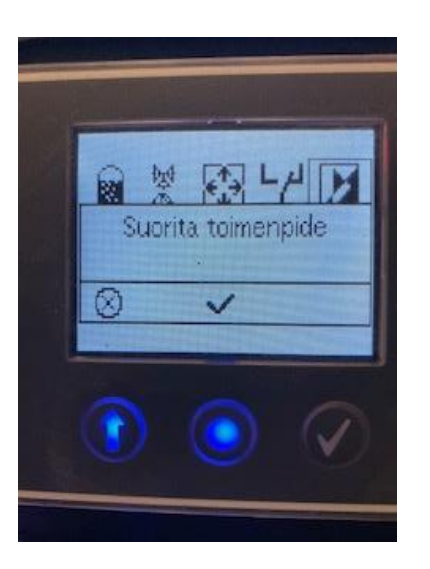

Uudelleen käyttöönotettaessa tai uuteen verkostoon liitettäessä suositellaan käynnistysvalikon nollausta ja uudelleen käynnistämistä. Suorita aloitusvalikon nollaus ja siirry käynnistys – valikkoon nro 9.

Käyttöönoton jälkeen käynnistys –valikko nro 9 poistuu menu valinnoista.

Myöhempää täytön aktivointia /de-aktivointia ja paineasetuksia varten tehdään aloitusvalikon nollaus. Tämän jälkeen käynnistys –valikko nro 9 on näkyvissä.

<Insert footer here>

# Vacumat Eco – ilmanpoistoasetuksen muuttaminen

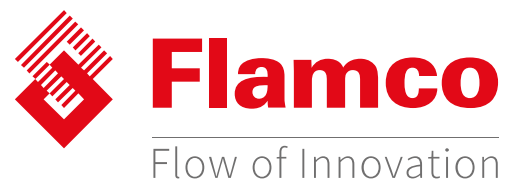

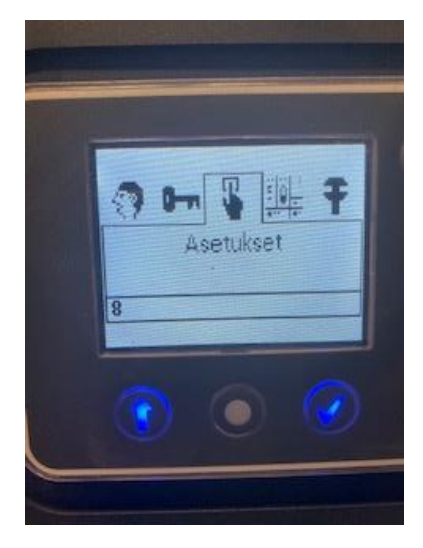

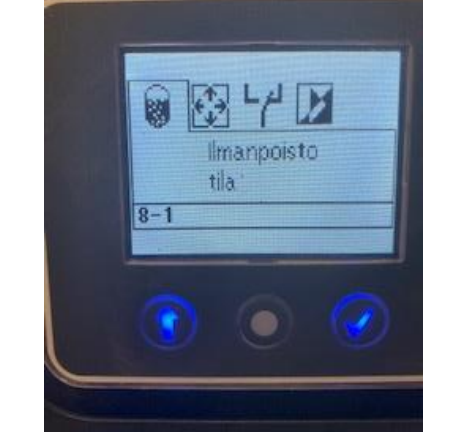

Asetuksissa, valikko nro 8, pääsee muuttamaan ilmanpoistotilaa. Ilmanpoistotila

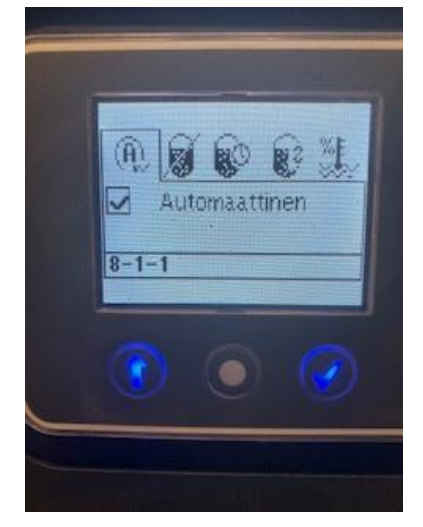

Valitse tilaksi *automaattinen*.

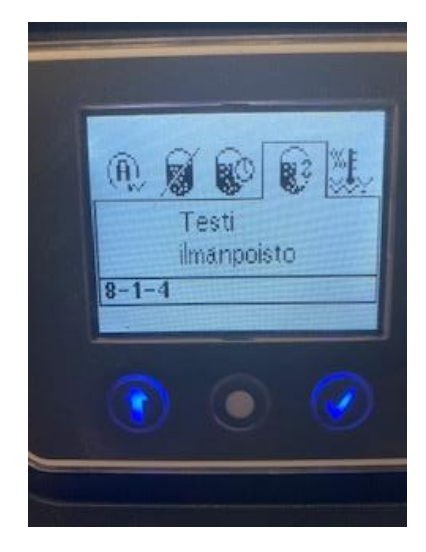

Valitse tilaksi *testiilmanpoisto*, jos haluat muuttaa ilmanpoistoasetuksen max –tilaan (1).

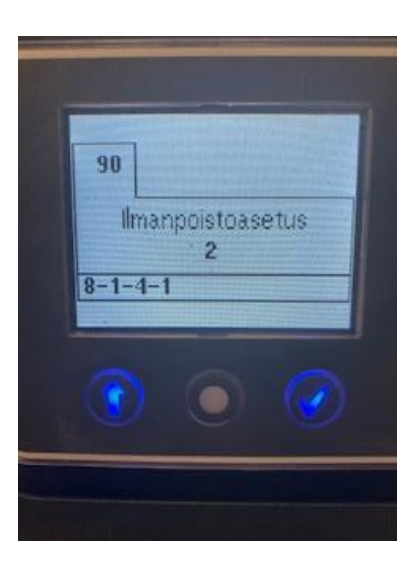

Tehdasasetuksena ilmanpoistotila medium (2).

# Vacumat Eco – ilmanpoistoasetuksen muuttaminen

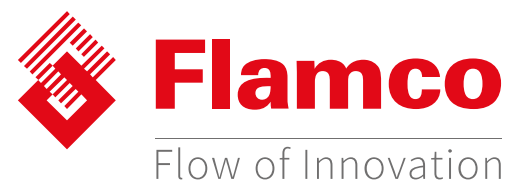

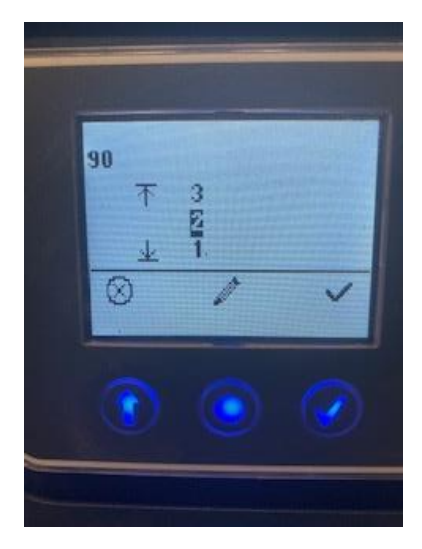

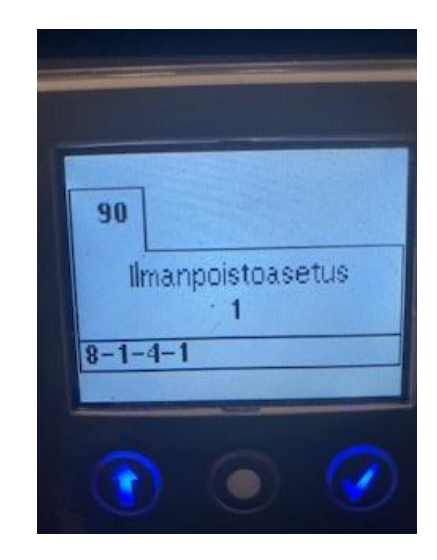

Käytä kynä –painiketta arvon aktivointiin. Arvojen muutokset tehdään käyttämällä pyöritettävää kosketuslevyä. Valinta vahvistetaan √ näppäimellä.

1 = Max 2 = Med 3 = Min Valitse max ilmanpoisto –tila (1). Tämän jälkeen päänäytössä näkyy tilana MAX.

Vacumat Eco 600-3

2.05 bar

-0,50 bar 13 °C

MAX

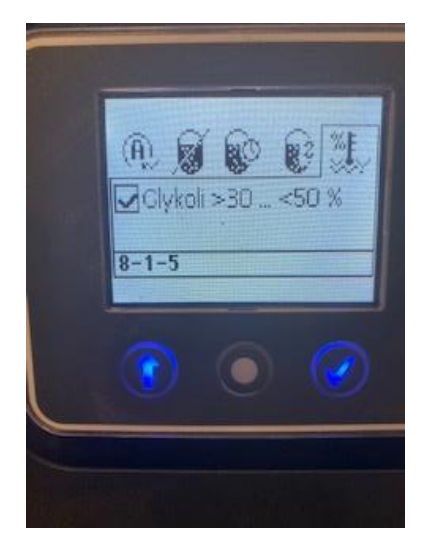

Kun järjestelmässä käytetään >30% \_ <50% glykoli seosta, aktivoi valinta.